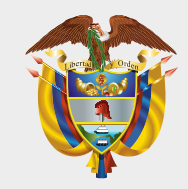

#### MINISTERIO DE HACIENDA Y CRÉDITO PÚBLICO

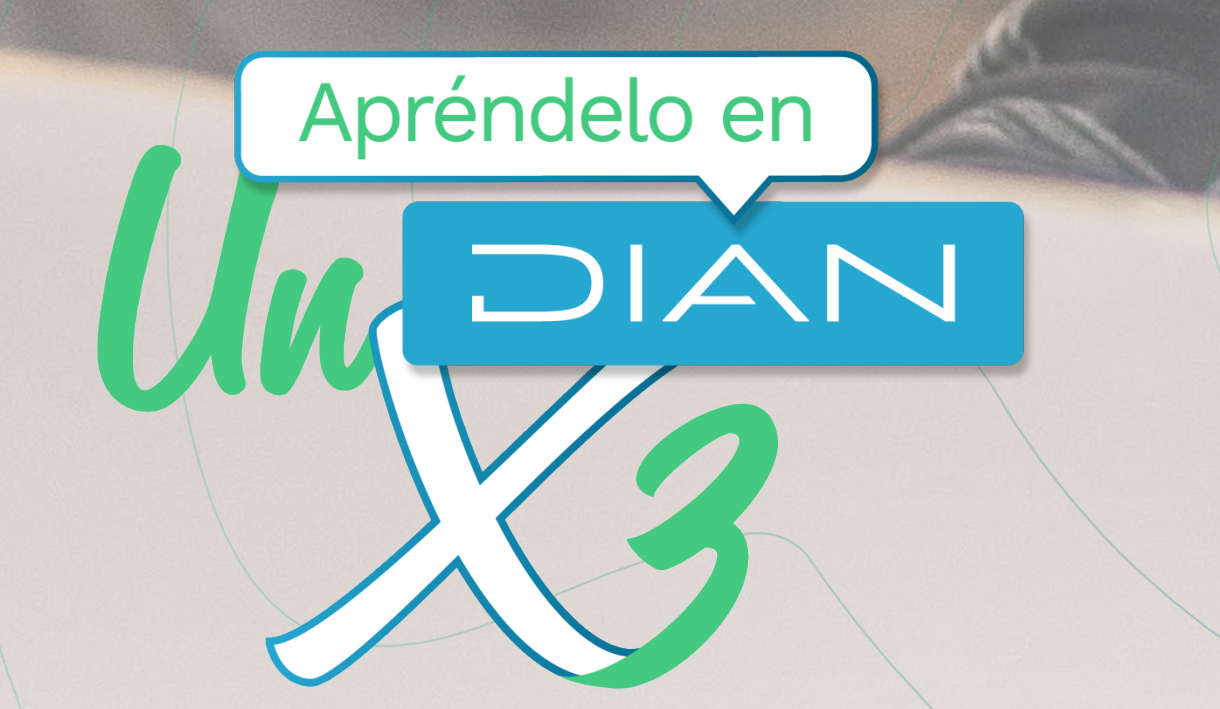

# Paso a paso de usuario

# SISTEMA DE FACTURA ELECTRÓNICA REGISTRO Y MODO DE OPERACIÓN DOCUMENTO SOPORTE DE PAGO DE NÓMINA ELECTRÓNICA

Versión. 1 - 09 / 2022

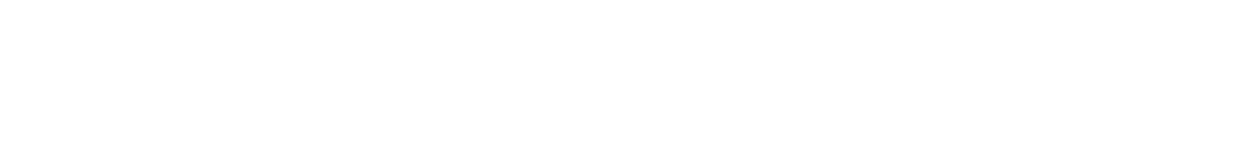

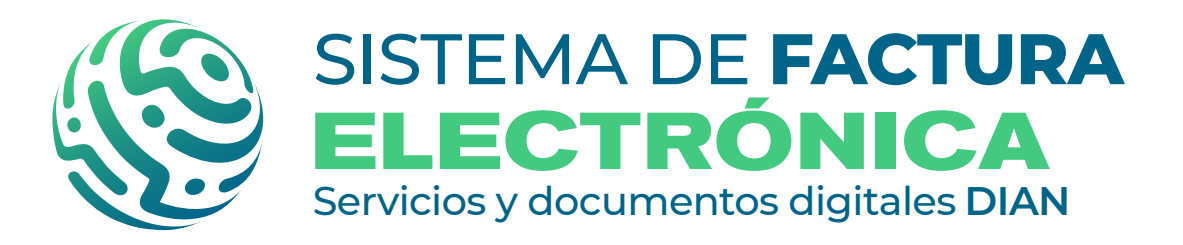

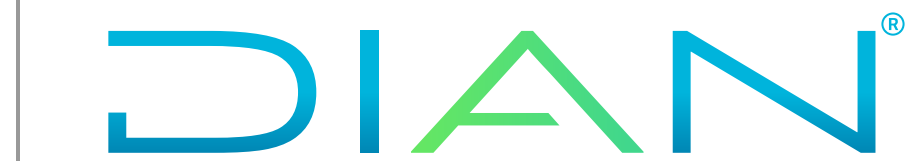

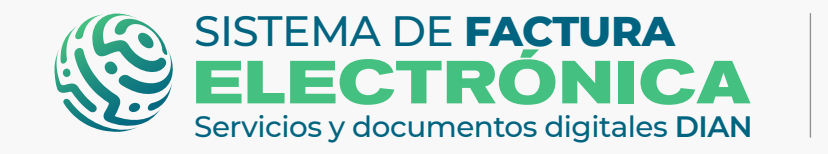

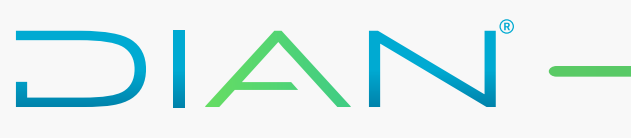

En esta guía te explicamos cómo registrarte y seleccionar tu modo de operación en el Sistema de Factura Electrónica (Sistema FE) para Documento Soporte De Pago De Nómina Electrónica.

# **INFORMACIÓN IMPORTANTE**

#### • Ambientes Sistema FE:

- Ambiente Habilitación: Es el ambiente en el cual puedes realizar una serie de pruebas para convertirte en emisor de documentos electrónicos.

Siempre realiza primero las pruebas en este ambiente antes de pasar al ambiente de Producción.

- Ambiente Producción: Es el ambiente en donde tus documentos SI tienen valor fiscal.

#### • Tipos de usuario Sistema FE:

- Usuario OFE principal (Facturador empresa o persona)
- Usuario OFE autorizado (Facturador empresa o persona)
- Usuario NO OFE (Empresa o persona)
- Usuario NO OFE autorizado (Empresa o persona)

#### • Herramientas Sistema FE:

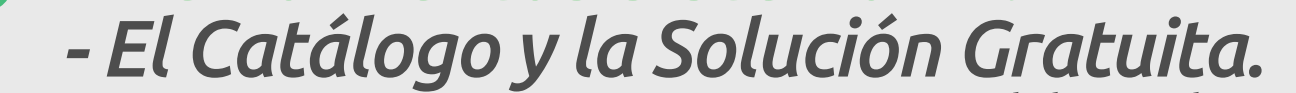

- Usuario OFE: Usuario obligado a facturar electrónicamente.
   Usuario NO OFE: Usuario NO obligado a facturar electrónicamente.

#### **INICIEMOS CON EL RESUMEN DE LOS PASOS A SEGUIR:**

#### Ambiente de Habilitación:

<u>Registro (Catálogo)</u>

Página .2

<u>Selección del modo de operación (Catálogo)</u>

### **Ambiente de Producción:**

- Migración Ambiente de Producción (Catálogo y Solución Gratuita)
- Asociación rangos de numeración (MUISCA y Catálogo)

# **TEN EN CUENTA:**

- **USUARIOS OFE:** <u>SI</u> es necesario completar un set de pruebas en el Software Propio o Software del Proveedor Tecnológico, recuerda que debes ser facturador electrónico para continuar con el registro y la selección del modo de operación para **Documento soporte** de pago de Nómina Electrónica.
- **USUARIOS NO OFE: SI** es necesario completar un set de pruebas en el Software Propio o Software del Proveedor tecnológico compuesto por cuatro (4) Nóminas Electrónicas

#### y **cuatro (4) Notas de ajuste** como documentos mínimos requeridos aceptados.

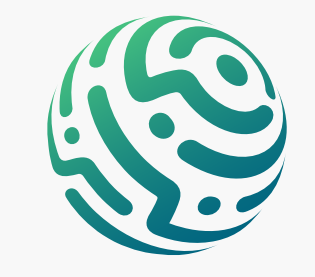

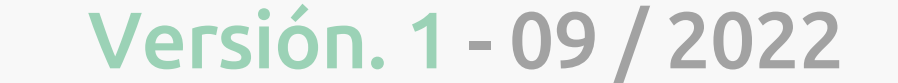

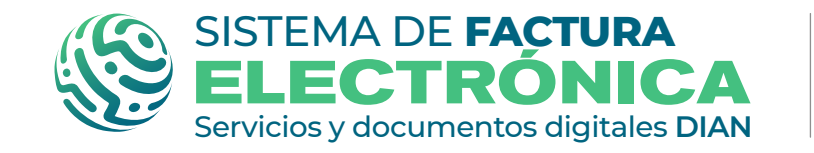

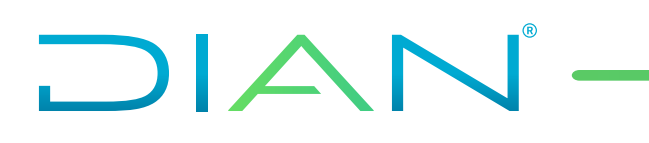

1. Registro (Catálogo)

En primer lugar, ingresa a la página oficial de la DIAN:

#### https://www.dian.gov.co/

Desplázate hacia la parte de inferior de la pantalla hasta la sección Factura Electrónica y da clic sobre la opción **"Habilitación"** 

## **TEN EN CUENTA:**

Para realizar el ingresar al Sistema FE como usuario OFE o NO OFE debes estar registrado en el RUT.

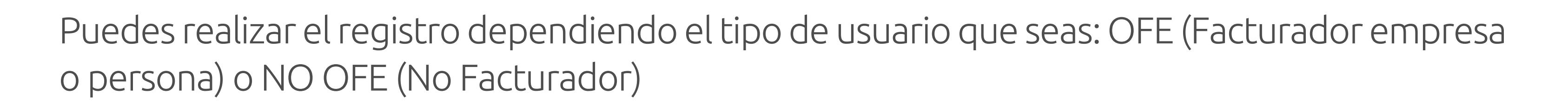

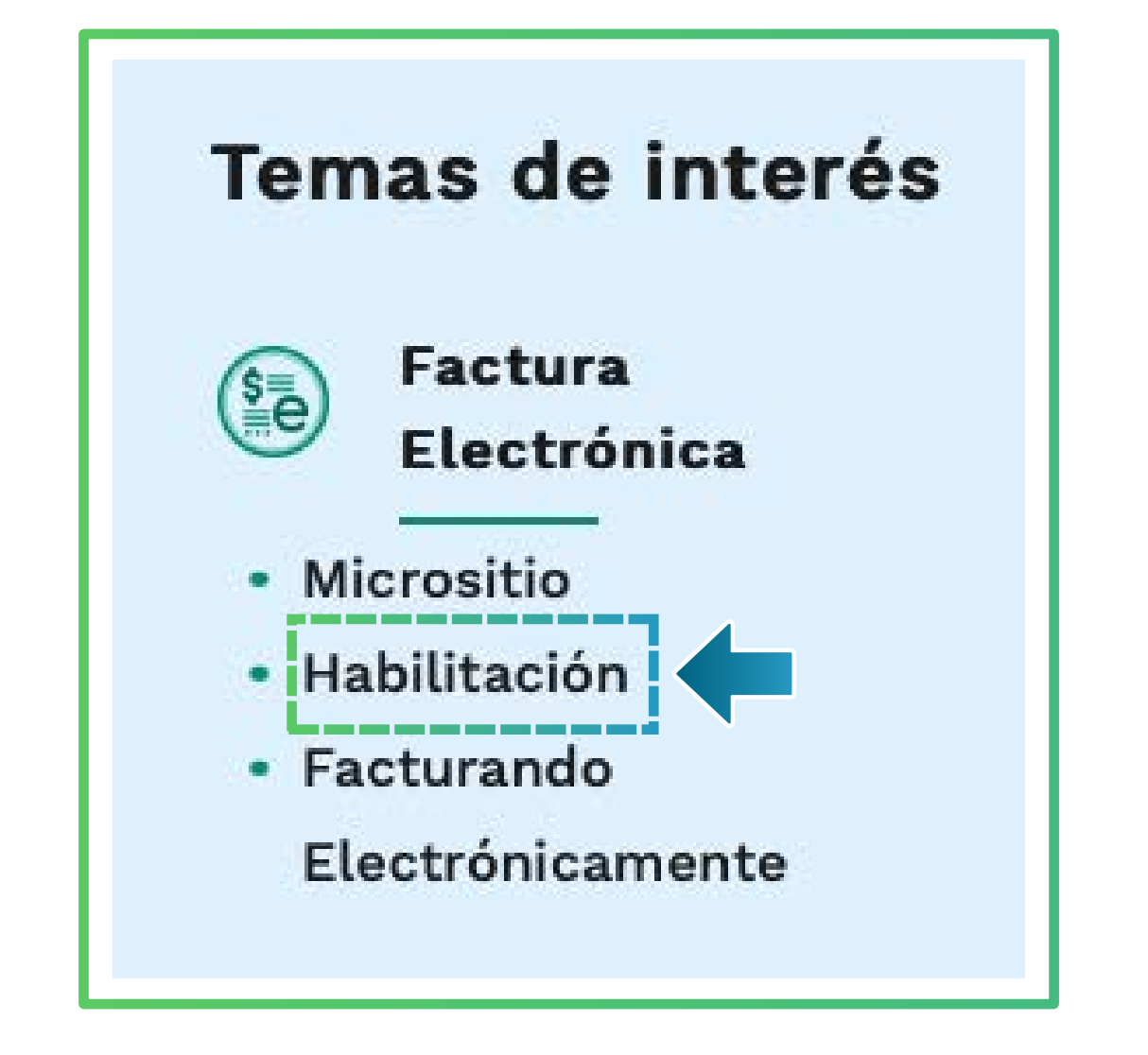

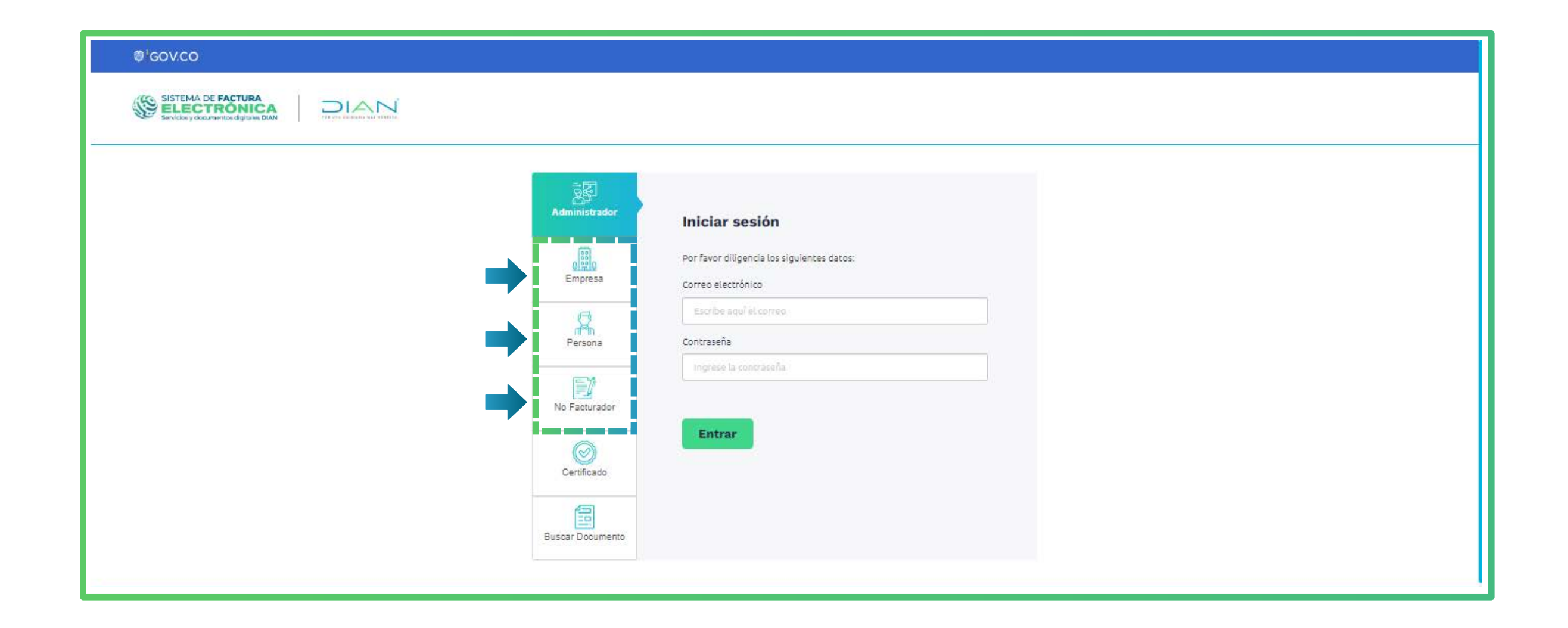

Al registrarte, automáticamente llega un Token Acceso DIAN a tu correo electrónico registrado en el RUT. Al hacer clic en el enlace puedes ingresar al Sistema de Factura Electrónica (FE).

| <ul> <li>Se ha enviado la ruta de acceso al correo luis.cas******@softwareestrategico.com registrado en el<br/>RUT de la persona natural que se autenticó en el sistema.<br/>El acceso estará disponible por 60 minutos.</li> </ul> | Estimado(a)@gmail.com:<br>Acceda a la plataforma mediante el siguiente link generado:<br>Acceder                                                                                                    |
|----------------------------------------------------------------------------------------------------|----------------------------------------------------------------------------------------------------|
| El enlace tiene un límite de tiempo.                                                                                                    | Saludos Cordiales,<br>Si usted es Facturador Electrónico, no olvide actualizar su correo de recepción para todos los documentos<br>electrónicos, en el catálogo del Sistema de Factura Electrónica con Validación Previa.<br>.© Derechos Reservados DIAN - Dirección de Impuestos y Aduanas Nacionales (NIT 800.197.268-4)<br>Políticas de privacidad y términos de uso I Política de Tratamiento de Datos Personales                                                                                                    |
|                                                                                                    | "La Dirección de Impuestos y Aduanas Nacionales – DIAN está comprometida con el Tratamiento legal, lícito,<br>confidencial y seguro de sus datos personales. Consulte la Política de Tratamiento de Datos Personales en:<br><u>www.dian.gov.co</u> ., donde puede conocer sus derechos constitucionales y legales, así como la forma de ejercerlos.<br>Atenderemos todas las observaciones, consultas o reclamos en los canales de PQRS habilitados, contenidos en la<br>Política de Tratamiento de Información de la DIAN. Si no desea recibir más comunicaciones por favor eleve su solicitud<br>en los citados canales" |

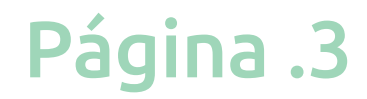

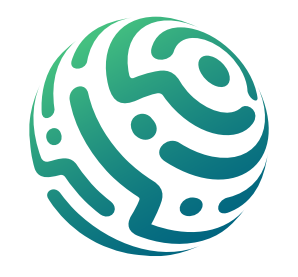

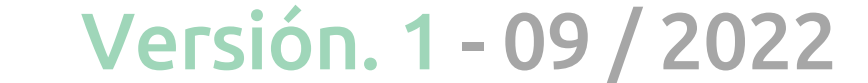

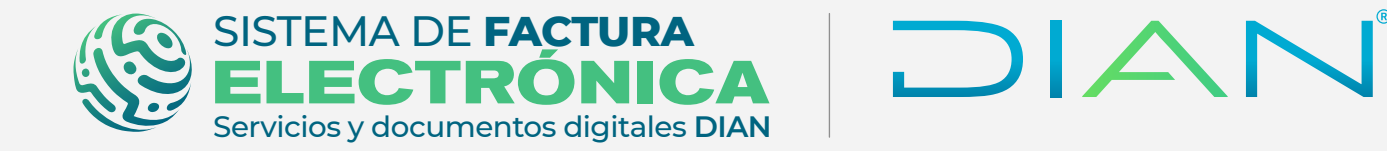

Una vez ingreses al Sistema de Factura Electrónica en el ambiente de habilitación, tienes varios módulos en el menú principal, entre ellas elige la opción "Registro y habilitación" y luego haz clic en "Documentos Electrónicos" para continuar con el proceso.

| ₿ <mark>¦</mark> GOV.CO                                              |                                                                                                    |                                          |                                                         |  |                                                |  |  |  |
|----------------------------------------------------------------------|----------------------------------------------------------------------------------------------------|------------------------------------------|---------------------------------------------------------|--|------------------------------------------------|--|--|--|
| SISTEMA DE FACTURA<br>ELECTRÓNIC<br>Servicios y documentos digitales | SISTEMA DE FACTURA<br>ELECTRÓNICA<br>Servicios y documentos dígitales DIAN Sistema de facturación electrónica – Ambiente de Habilitación |                                          |                                                         |  |                                                |  |  |  |
| (j) DIAN piloto                                                      |                                                                                                    |                                          |                                                         |  |                                                |  |  |  |
| Menú                                                                 | ×                                                                                                    |                                          |                                                         |  | Persona Natural<br>Pruebas Factura Electronica |  |  |  |
|                                                                      |                                                                                                    |                                          |                                                         |  |                                                |  |  |  |
| Histórico                                                            | ito:<br>^                                                                                                    | S ENVIADOS                               | DOCUMENTOS RECIBIDOS                                    |  |                                                |  |  |  |
| Registro y habilitación                                              | . C                                                                                                    |                                          | 0                                                       |  |                                                |  |  |  |
| Documentos electrónicos                                              | ento:                                                                                                    | os enviados<br>nos <mark>30 días.</mark> | Documentos recibidos<br>en los últimos <b>30 días</b> . |  |                                                |  |  |  |
| ငိုက္ကို Configuración                                               |                                                                                                    |                                          |                                                         |  |                                                |  |  |  |
| - Solución Gratuita                                                  | ^                                                                                                    |                                          |                                                         |  |                                                |  |  |  |

Al ingresar a esta opción por primera vez encuentras los botones de los documentos electrónicos disponibles en el Sistema FE.

Una vez allí, da clic sobre el botón del documento para **registrarte y/o asociar el modo de** operación.

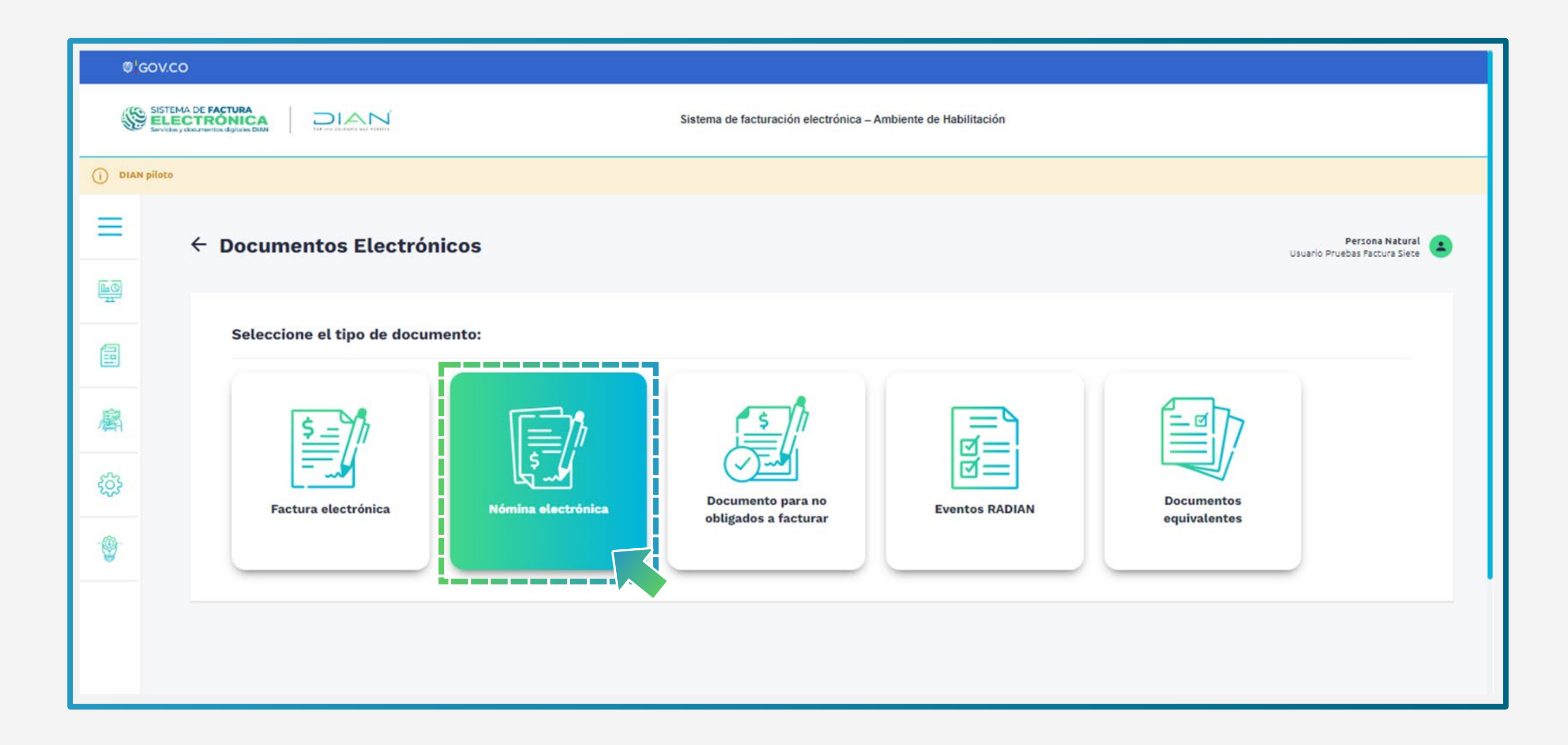

Elige una de estas opciones según el tipo de participante:

- Selecciona la opción "Emisor" para generar Nóminas Electrónicas para ti mismo (empresa o persona).
- Selecciona la opción "Proveedor de Servicios Tecnológicos" siempre y cuando ya seas Proveedor de Servicios Tecnológicos para Factura Electrónica y quieras ser

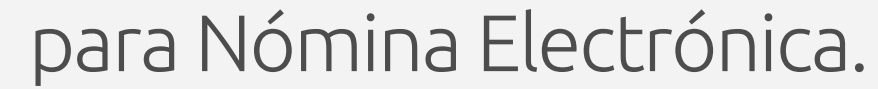

Página .4

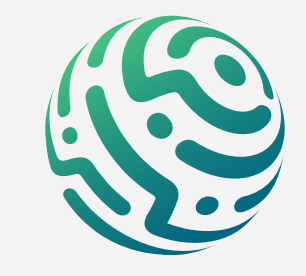

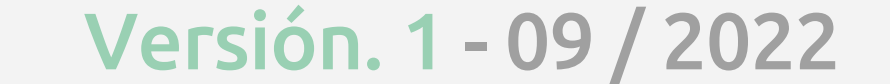

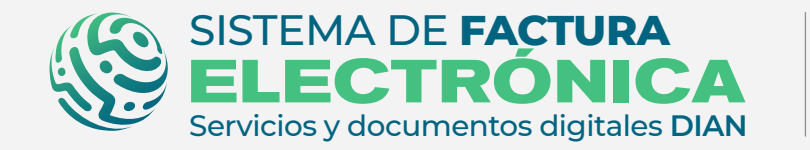

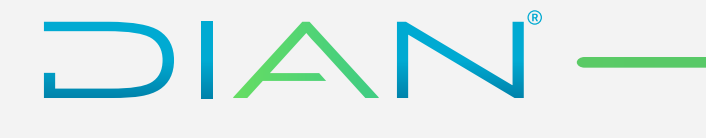

Registro y modo de operación Nómina Electrónica

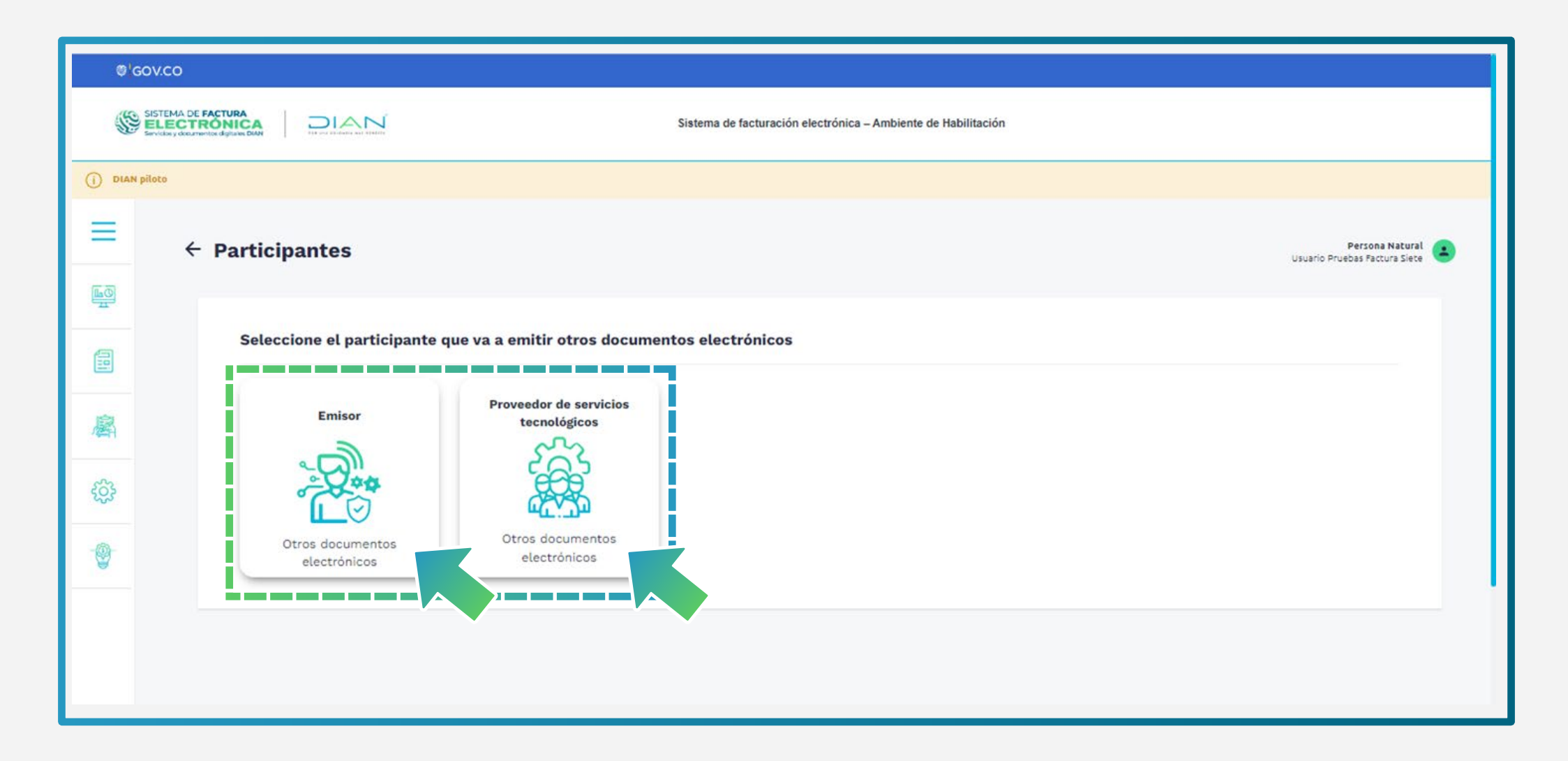

Si vas a ingresar por primera vez como usuario **OFE o NO OFE** debes registrarte.

| ©¦c        | GOV.CO                                                                     |                                               |                                          |                                         |
|------------|----------------------------------------------------------------------------|-----------------------------------------------|------------------------------------------|-----------------------------------------|
|            | SISTEMA DE FACTURA<br>ELECTRÓNICA<br>Servicios y documentos digitales DIAN | Sistema de facturació                         | n electrónica – Ambiente de Habilitación |                                         |
| =          | ← Registrar facturador                                                     |                                               |                                          | Persona Natural<br>Pruebas Facturador   |
| En O<br>ZI |                                                                            |                                               |                                          |                                         |
|            | NIT *                                                                      | Nombre *                                      | Razón social *                           | Correo electrónico para recepción       |
|            | 2022112394                                                                 | PRUEBAS FACTURADOR                            | PRUEBAS FACTURADOR                       | marvin.paniagua@softwareestrategico.com |
|            | Estado de aprobación                                                       | Correo electrónico para recepción de facturas |                                          |                                         |
| 廨          | Pendiente de registro                                                      | jaider.uscategui@softwareestrategico.com      |                                          |                                         |

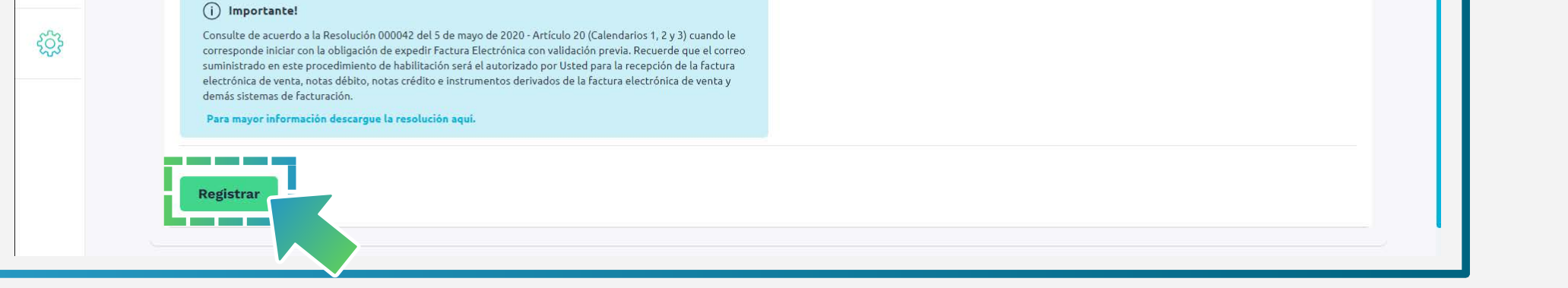

| =   | ← Registrar como no fact | urador                     |                                   |                          | Persona Natural<br>Pruebas Factura |
|-----|--------------------------|----------------------------|-----------------------------------|--------------------------|------------------------------------|
| E C |                          |                            |                                   |                          |                                    |
|     | NIT*                     | Nombre *                   | Razón social •                    | Correo electrónico       |                                    |
|     | 2022516194               | PRUEBAS FACTURA            | PRUEBAS PACTURA                   | lodulcedejulia@gmail.com |                                    |
|     | Estado de aprobación     | Código actividad principal | Correo electrónico para recepción |                          |                                    |
| 鄽   | Pendiente de registro    | PRUEBAS FACTURA            | NULL                              |                          |                                    |
| ŝ   | Registrar                |                            |                                   |                          |                                    |
|     |                          |                            |                                   |                          |                                    |

#### **IMPORTANTE:**

En caso de haberte registrado previamente como **OFE o NO OFE**, continúas con la asociación del modo de operación para **Documento soporte de pago de Nómina Electrónica**.

# **CIERRA SESIÓN:**

Una vez te registras debes salir del **Sistema FE** para poder continuar con la asociación

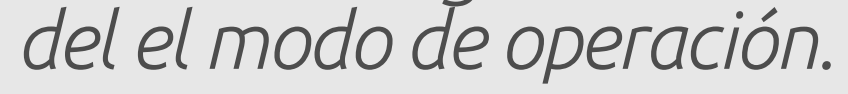

Página .5

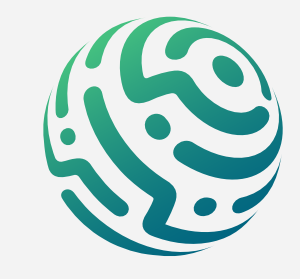

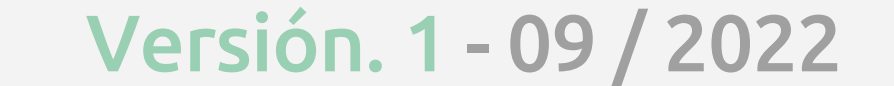

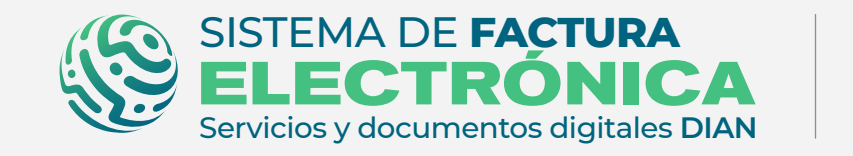

#### 2. Selección del modo de operación (Catálogo)

Tan pronto te encuentras registrado como **OFE o NO OFE,** debes asociar la "Solución Gratuita" como modo de operación para **Documento soporte de pago de Nómina Electrónica**.

Tienes tres opciones:

- Solución Gratuita DIAN
- 2. <u>Software propio</u>
- 3 Software de un Proveedor tecnológico

Para ello ve a la opción **"Registro y habilitación"/"Documentos Electrónicos"** y da clic en el botón **"Nómina Electrónica".** 

Después elige tu modo de operación y da clic en el botón **"asociar".** 

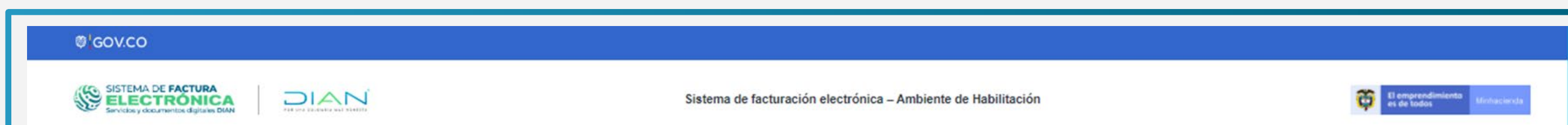

| (i) DIAN pilo                          | to                              |                                        |                                                   |                     |                       |    |            |                | Perropa Natural            |
|----------------------------------------|---------------------------------|----------------------------------------|---------------------------------------------------|---------------------|-----------------------|----|------------|----------------|----------------------------|
|                                        | ← Asociar modo de               | e operación                            |                                                   |                     |                       |    |            | Factura Electr | ronica Prueba Migracion 67 |
|                                        | Seleccione el modo de operación | URL de recepción o<br>https://gtpa-wet | le documentos *<br>services-input-test.azurewebsi | tes.net/WcfDianCust | omerServices.svc?wsdl |    |            |                |                            |
| R<br>۲                                 | Datos de empresa y softw        | are                                    |                                                   |                     |                       |    |            |                |                            |
| ~~~~~~~~~~~~~~~~~~~~~~~~~~~~~~~~~~~~~~ | Listado de modos de o           | peración asociados                     |                                                   |                     |                       |    |            |                |                            |
| 9                                      | Modo de operación               | Documento Electrónico                  | Registro                                          | Estado              | Nombre del Software   | ID | PIN del SW | URL            | Acciones                   |
|                                        | Volver                          |                                        |                                                   |                     |                       |    |            |                |                            |

| ©¦G     | SOV.CO                                                                     |                                              |                                 |                |                        |                         |               |                                 |                                                  |
|---------|----------------------------------------------------------------------------|----------------------------------------------|---------------------------------|----------------|------------------------|-------------------------|---------------|---------------------------------|--------------------------------------------------|
| 2       | SISTEMA DE FACTURA<br>ELECTRÓNICA<br>Servicios y documentos dígitaies DIAN |                                              | Sis                             | tema de fac    | turación electróni     | ca – Ambiente de Habili | tación        |                                 |                                                  |
| () DIAN | piloto                                                                     |                                              |                                 |                |                        |                         |               |                                 |                                                  |
|         | ← Asociar modo de oper                                                     | ación                                        |                                 |                |                        |                         |               |                                 | Persona Natural<br>Usuario Pruebas Factura Siete |
| F C     | Seleccione el modo de operación                                            | URL de recepción de d<br>https://gtpa-webser | ocumentos *<br>vices-input-test | t.azurewebsiti | es.net/WcfDianCustor   | nerServices.svc?wsdl    |               |                                 |                                                  |
| 麔       | Datos de empresa y software                                                |                                              |                                 |                |                        |                         |               |                                 |                                                  |
|         | Listado de modos de operació                                               | n asociados                                  |                                 |                |                        |                         |               |                                 |                                                  |
| -9-     | Modo de operación                                                          | Documento Electrónico                        | Registro                        | Estado         | Nombre del<br>Software | ID                      | PIN del<br>SW | URL                             | Acciones                                         |
|         | Software Solución Gratuita - Emisor                                        | Nómina Electrónica y Nómina de Ajuste        | 14-07-2022                      | En             | Solución               | fa326ca7-c1f8-40d3-     | 0000          | https://gtpa-webservices-input- | 0 0                                              |

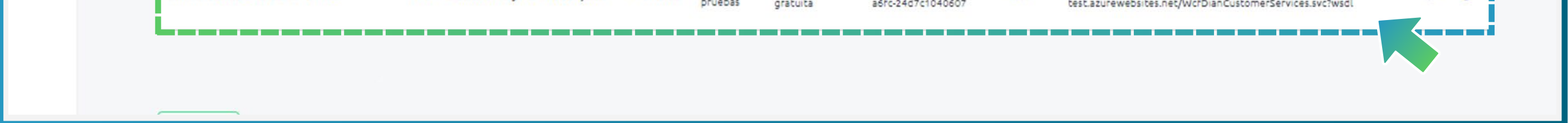

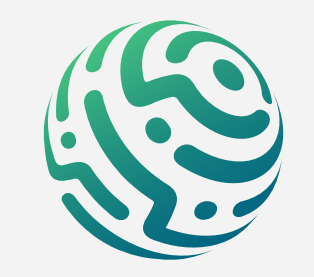

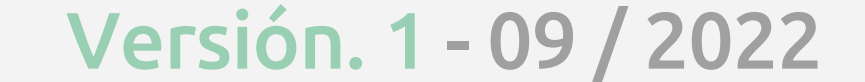

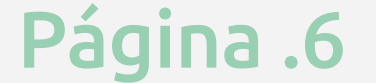

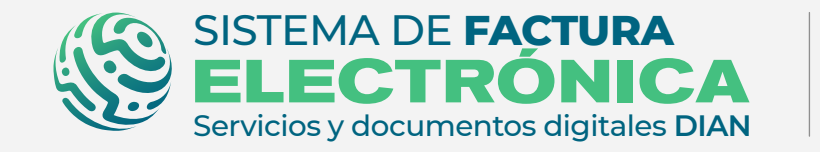

Página .7

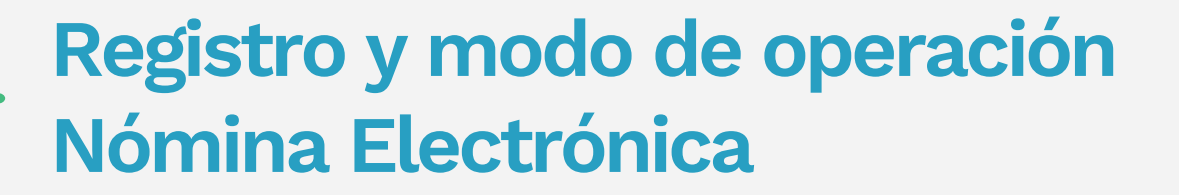

## **TEN EN CUENTA:**

USUARIO OFE: Al seleccionar tu modo de operación y asociarlo para Nómina Electrónica, tienes que completar el set de pruebas en el software propio o software del proveedor tecnológico. USUARIOS NO OFE: Al seleccionar tu modo de operación y asociarlo para el Nómina Electrónica, debes completar el set de pruebas en el software propio o software del proveedor tecnológico.

Si das clic sobre los íconos de la columna "Acciones", visualizas los detalles del set de pruebas o eliminas los modos de operación.

Para realizar el seguimiento de las **pruebas de aceptación**, puedes dar clic en el ícono para observar los datos de los representantes legales asociados y también el avance del set de pruebas.

| ©¦¢      | GOV.CO                                                                                                    |  |  |  |  |  |  |  |
|----------|----------------------------------------------------------------------------------------------------|--|--|--|--|--|--|--|
| 3        | SISTEMA DE FACTURA<br>ELECTRÓNICA<br>Sevidos y dearmentos deltases DUN Sistema de facturación electrónica – Ambiente de Habilitación                                                                                                    |  |  |  |  |  |  |  |
|          | 4 piloto                                                                                                    |  |  |  |  |  |  |  |
| =        | C Asociar modo de operación                                                                                                    |  |  |  |  |  |  |  |
| InO<br>A |                                                                                                    |  |  |  |  |  |  |  |
|          | Seleccione el modo de operación     URL de recepción de documentos *       Image: seleccione el modo de operación     Image: seleccione el modo de operación de documentos *       Image: seleccione el modo de operación     Image: seleccione el modo de operación de documentos *       Image: seleccione el modo de operación     Image: seleccione el modo de operación de documentos *       Image: seleccione el modo de operación     Image: seleccione el modo de operación de documentos * |  |  |  |  |  |  |  |
| 屬        | Datos de empresa y software                                                                                                    |  |  |  |  |  |  |  |
|          | Asociar                                                                                                    |  |  |  |  |  |  |  |
| £63      | Listado de modos de operación asociados                                                                                                    |  |  |  |  |  |  |  |
| -@-      | Modo de operación         Documento Electrónico         Registro         Estado         Nombre del<br>Software         ID         PIN del<br>SW         URL         Acciones                                                                                                    |  |  |  |  |  |  |  |
|          | Software Solución Gratuita - Emisor Nómina Electrónica y Nómina de Ajuste 14-07-2022 En Solución fa326ca7-c1f8-40d3-<br>pruebas gratuita a6fc-24d7c1040607 0000 https://gtpa-webservices-input-<br>test.azurewebsites.net/WcfDianCustomerServices.svc?wsdl                                                                                                    |  |  |  |  |  |  |  |
|          |                                                                                                    |  |  |  |  |  |  |  |
|          |                                                                                                    |  |  |  |  |  |  |  |

| © <b>¦</b> ¢ | GOV.CO                                                                                                    |                               |                                                  |  |  |  |  |  |  |
|--------------|----------------------------------------------------------------------------------------------------|-------------------------------|--------------------------------------------------|--|--|--|--|--|--|
| 9            | SISTEMA DE FACTURA<br>ELECTRÓNICA<br>Servicios y dourmentos digitares DAN Sistema de facturación electrónica – Ambiente de Habilitación |                               |                                                  |  |  |  |  |  |  |
| () DIAN      | piloto                                                                                                    |                               |                                                  |  |  |  |  |  |  |
| ≡            | ← Emisor de Nómina Electrónica y N                                                                                                    | Nómina de Ajuste              | Persona Natural<br>Usuario Pruebas Factura Siete |  |  |  |  |  |  |
| La O<br>zz   |                                                                                                    |                               |                                                  |  |  |  |  |  |  |
|              | Datos                                                                                                    |                               |                                                  |  |  |  |  |  |  |
|              | NIT                                                                                                    | Nombre                        | Razón Social                                     |  |  |  |  |  |  |
| 152          | 2021090707                                                                                                    | USUARIO PRUEBAS FACTURA SIETE | USUARIO PRUEBAS FACTURA SIETE                    |  |  |  |  |  |  |
|              | Correo electrónico                                                                                                    | Estado de aprobación          | Tipo de participante                             |  |  |  |  |  |  |
|              | perezfilop@gmail.com                                                                                                    | Habilitado                    | Emisor                                           |  |  |  |  |  |  |
| ξĝ3          |                                                                                                    |                               |                                                  |  |  |  |  |  |  |
| -@-          | Set de pruebas<br>Reiniciar SET de pruebas                                                                                              | Sincronizar a Producción      |                                                  |  |  |  |  |  |  |
|              | Lista de representantes legales asociados                                                                                               |                               |                                                  |  |  |  |  |  |  |

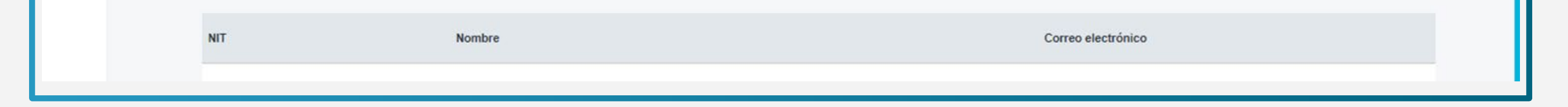

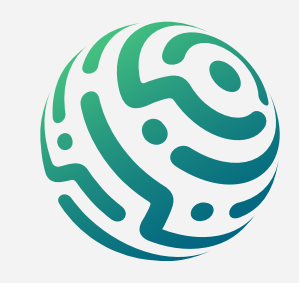

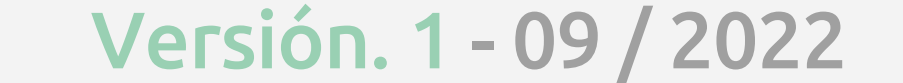

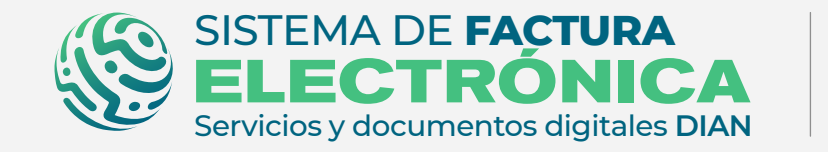

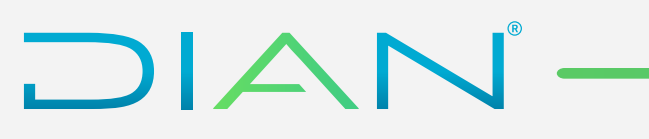

En detalles del **Set de Prueba** encuentras la cantidad total de documentos requeridos y requeridos aceptados para superar el proceso de pruebas.

| ©¦cc       | ov.co                                                                                                    |                                                                                                    |                                                             |                                                  |
|------------|----------------------------------------------------------------------------------------------------|----------------------------------------------------------------------------------------------------|-------------------------------------------------------------|--------------------------------------------------|
| <b>\$</b>  | SISTEMA DE FACTURA<br>ELECTRÓNICA<br>Servicios y documentos digitaise DIAN                                                   | Sistema                                                                                                    | de facturación electrónica – Ambiente de Habilitación       |                                                  |
| () DIAN pi | iloto                                                                                                    |                                                                                                    |                                                             |                                                  |
| =          | ← SET de pruebas                                                                                                    |                                                                                                    |                                                             | Persona Natural<br>Usuario Pruebas Factura Siete |
| LLO<br>H   |                                                                                                    |                                                                                                    |                                                             |                                                  |
|            | () importante!<br>Su empresa se encuentra en el proceso de pruebas o<br>Usted debe proporcinar el identificador del set de p | de validación, el set de pruebas se encuenta <b>Aceptado.</b><br>ruebas (TestSetId) <b>fa5561a0-b872-482d-8dc3-5ef5890</b> | 2408b en el web service para el envío de su sec de pruebas. |                                                  |
| 鄽          | Datos del modo de operación                                                                                                  |                                                                                                    |                                                             |                                                  |
|            | Software solución gratuita                                                                                                   | Descripción<br>Solución Gratuita                                                                                           |                                                             |                                                  |
| रेंदुई     | Información del software                                                                                                    |                                                                                                    |                                                             |                                                  |
| -@         | Identificación                                                                                                    | Nombre                                                                                                    | Pin                                                         |                                                  |
| ¥          | fa326ca7-c1f8-40d3-a6fc-24d7c1040607                                                                                         | Solución gratuita                                                                                                    | 0000                                                        |                                                  |
|            | Total de documentos requeridos                                                                                               |                                                                                                    |                                                             |                                                  |
|            | Documentos (Total)                                                                                                    | Nomina Electrónica                                                                                                    | Nomina Electrónica de Ajuste                                |                                                  |
|            | 20                                                                                                    | 10                                                                                                    | 10                                                          |                                                  |
|            | Total de documentos aceptados re                                                                                             | equeridos                                                                                                    |                                                             |                                                  |
|            | Documentos (Total)                                                                                                    | Nomina Electrónica                                                                                                    | Nomina Electrónica de Ajuste                                |                                                  |
|            | 2                                                                                                    | 1                                                                                                    | 1                                                           |                                                  |
|            | Gráfico Volver                                                                                                    |                                                                                                    |                                                             |                                                  |

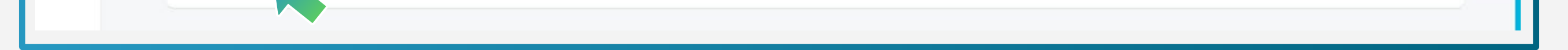

Si deseas ver el avance de tu set de pruebas de **Documento soporte de pago de Nómina Electrónica**, da clic en el botón **"gráfico"** para observar el resumen de tus documentos.

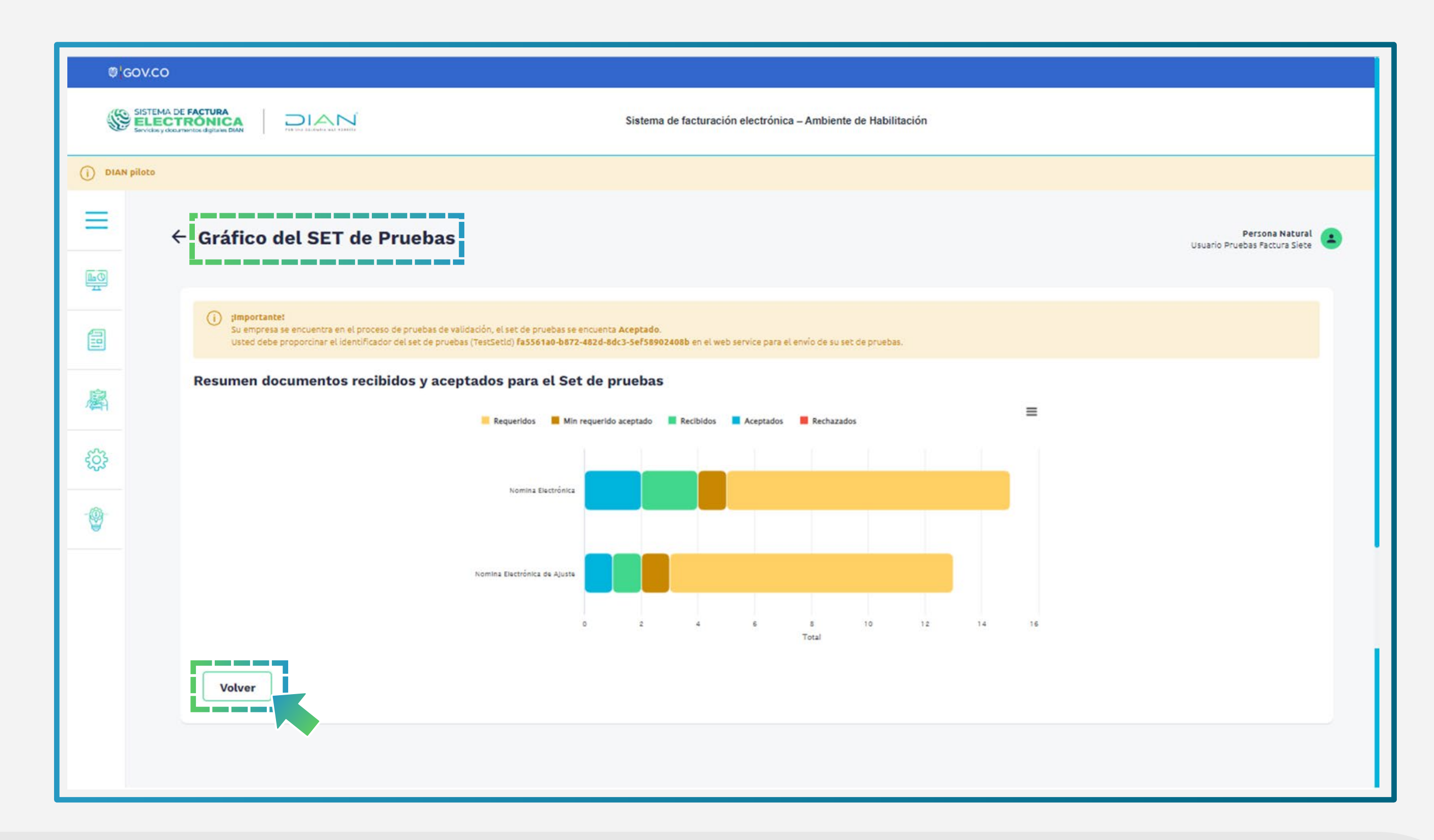

### **TEN EN CUENTA:**

La activación del Certificado Digital y el proceso del Set de Pruebas debes realizarlo a través del Software propio o el software del Proveedor Tecnológico.

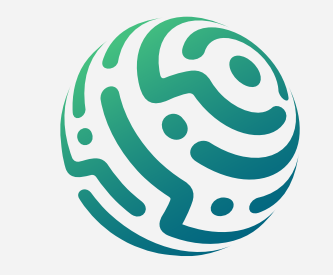

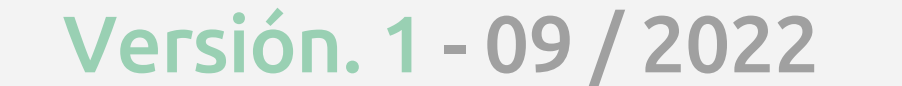

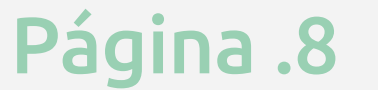

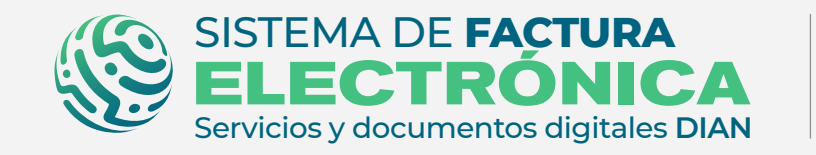

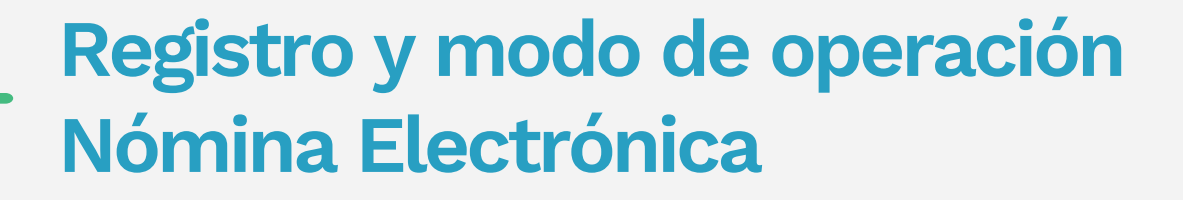

### 3. Migración Ambiente de Producción (Catálogo)

Ingresa a la página oficial de la DIAN:

#### https://www.dian.gov.co/

Desplázate hacia la parte de inferior de la pantalla hasta la sección Factura Electrónica y da clic sobre la opción **"Facturando Electrónicamente"** 

Ahora allí puedes realizar el registro dependiendo el tipo de usuario que seas: **OFE (empresa o persona) o NO OFE** si aplica en tu caso.

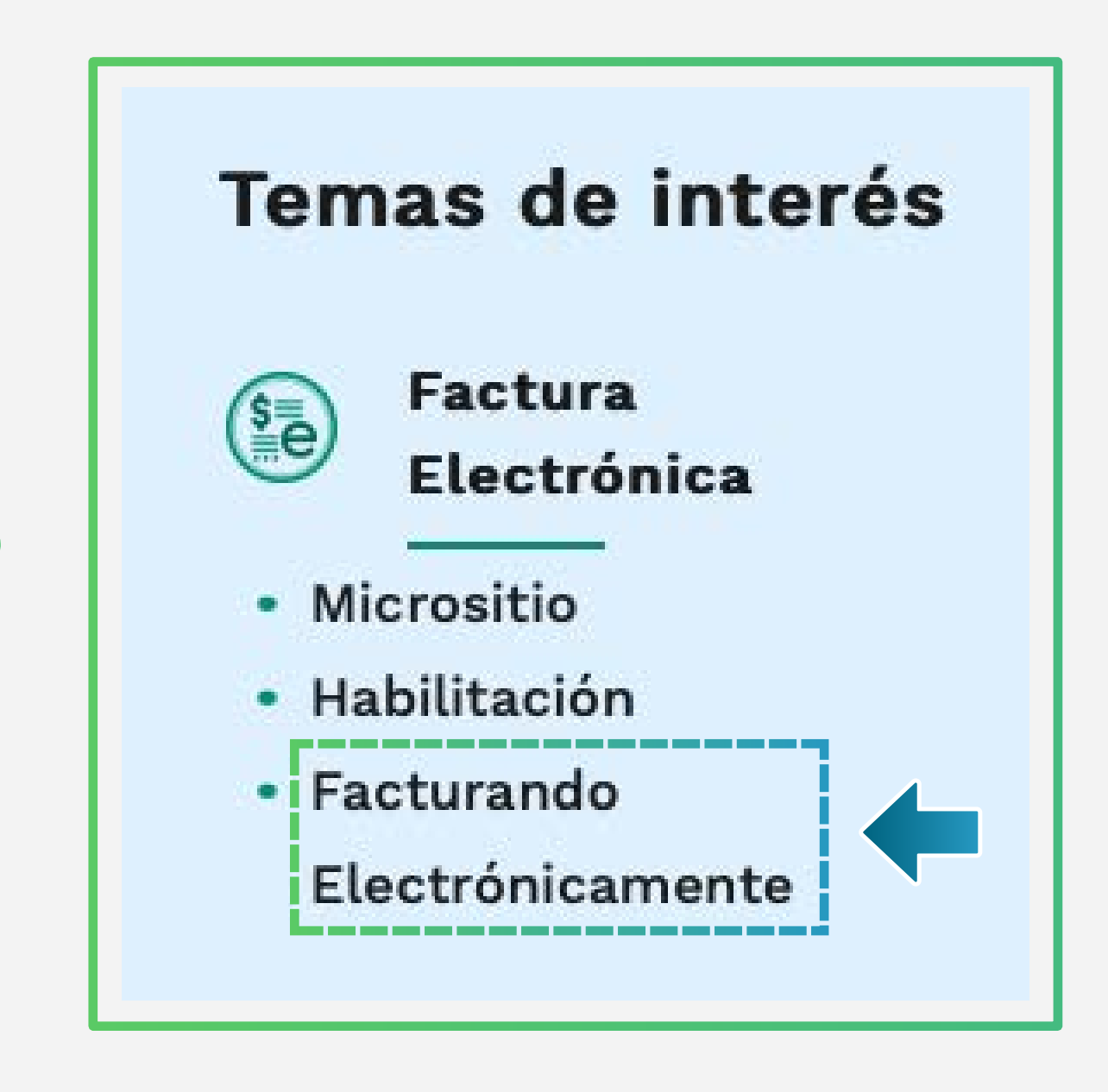

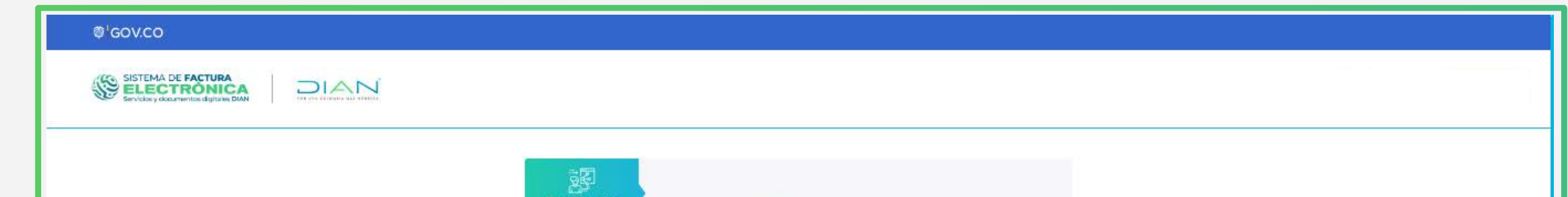

| Administrador    | Iniciar sesión                                                      |
|------------------|---------------------------------------------------------------------|
| Empresa          | Por favor diligencia los siguientes datos:<br>Correo electrónico    |
|                  | Escribe aquí el correo                                              |
| Persona          | Contraseña                                                          |
| No Facturador    | Ingrèse la contraseña                                               |
| Certificado      | Entrar                                                              |
| Buscar Documento |                                                                     |
|                  | Administrador<br>Empresa<br>Persona<br>No Facturador<br>Certificado |

Al registrarte, automáticamente llega un Token Acceso DIAN a tu correo electrónico registrado en el RUT. Al hacer clic en el enlace puedes ingresar al Sistema de Factura Electrónica.

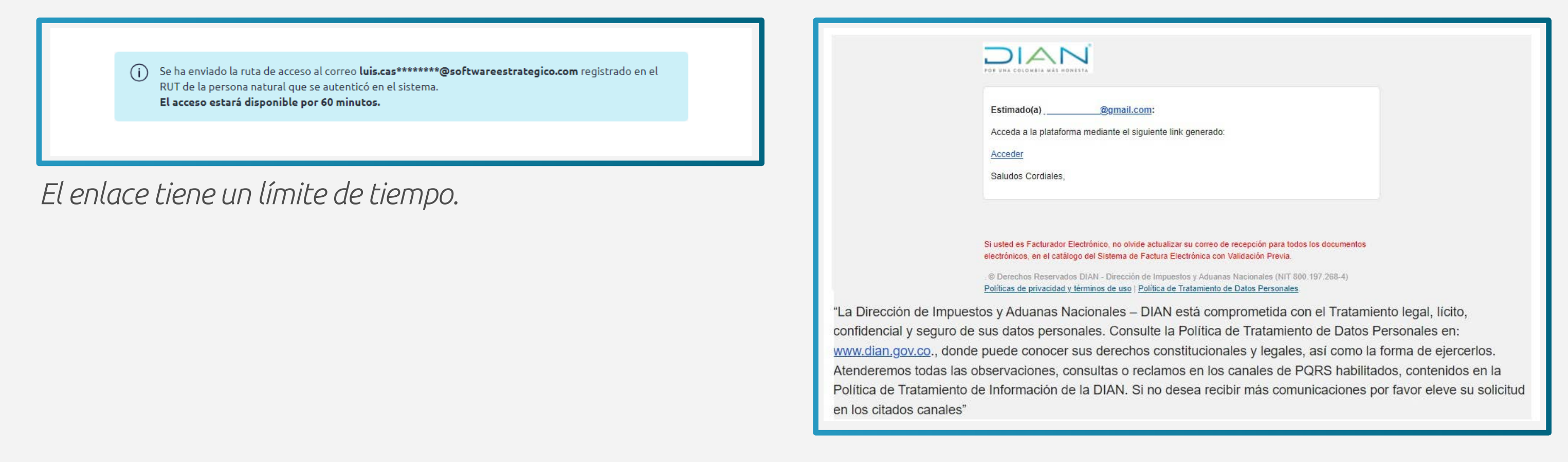

Cuando ingreses por primera vez al ambiente de producción del Sistema de Factura Electrónica, ten en cuenta lo siguiente:

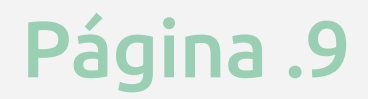

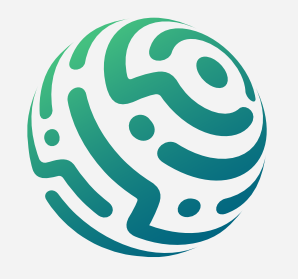

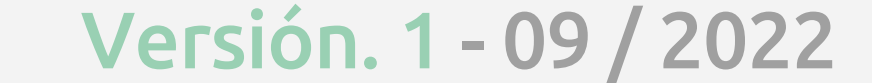

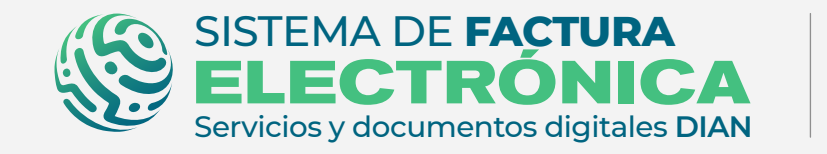

### 1. Verifica el Ingreso al Ambiente de Producción en el Login

Accede al Sistema con el mismo tipo de usuario y registro que usaste en el ambiente de habilitación, el Sistema debe permitirte entrar sin ningún inconveniente. Sin embargo en caso de NO haber sido exitoso el proceso de pruebas en el ambiente de habilitación, te aparecerá un mensaje como el siguiente en la pantalla:

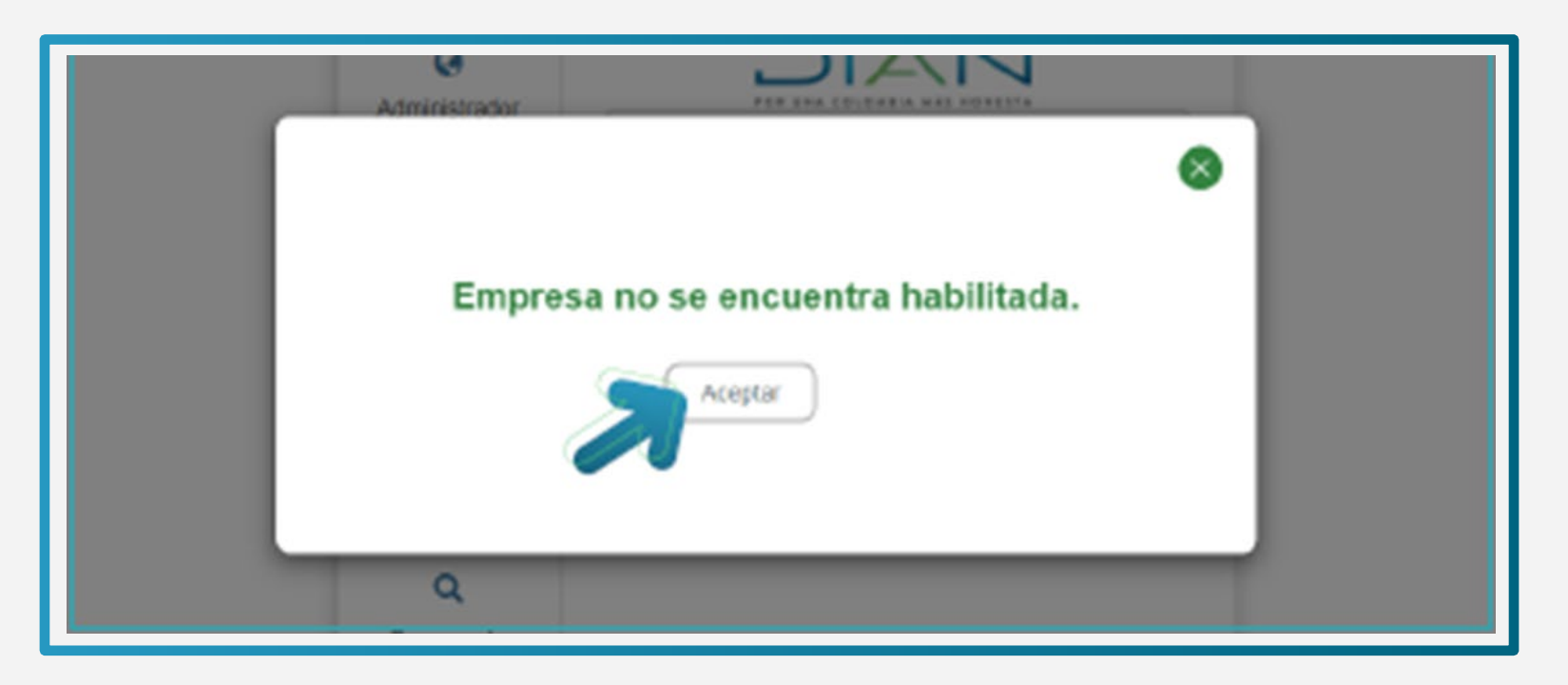

Si presentas este inconveniente, dirígete a la opción **"Documentos Electrónicos"/"Nómina Electrónica"/"Detalles del set de pruebas"** y da clic en el botón **"Sincronizar a Producción"** desde el ambiente de habilitación.

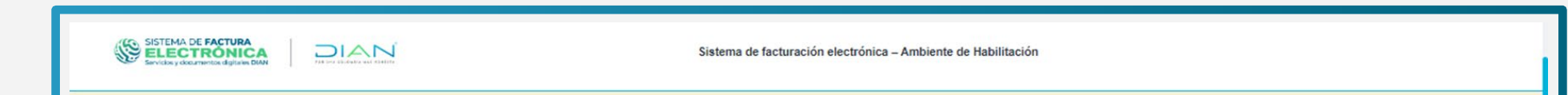

|        | ← Pruebas de acep                         | tación                   |                               |                      | Persona Natural<br>Usuario Pruebas Factura Siete |  |  |  |
|--------|-------------------------------------------|--------------------------|-------------------------------|----------------------|--------------------------------------------------|--|--|--|
|        |                                           |                          |                               |                      |                                                  |  |  |  |
|        | Datos                                     |                          |                               |                      |                                                  |  |  |  |
|        | NIT                                       |                          | Razón Social                  | Correo electrónico   |                                                  |  |  |  |
| 1<br>C | 2021090707                                |                          | USUARIO PRUEBAS FACTURA SIETE | perezfilop@gmail.com |                                                  |  |  |  |
|        | Estado de aprobación                      |                          |                               |                      |                                                  |  |  |  |
|        | Habilitado                                |                          |                               |                      |                                                  |  |  |  |
| -@-    | Set de pruebas                            | Reiniciar SET de pruebas | Sincronizar a Producción      |                      |                                                  |  |  |  |
|        | Lista de representantes legales asociados |                          |                               |                      |                                                  |  |  |  |
|        | NIT                                       | Nombre                   |                               | Correo electrónico   |                                                  |  |  |  |
|        |                                           |                          |                               |                      |                                                  |  |  |  |

## 2. Verifica el Estado del Modo de Operación

Entra al ambiente de producción del Sistema de Factura Electrónica, elige la opción **"Registro** y habilitación" y luego da clic en **"Documentos Electrónicos"** para consultar el estado de tu modo de operación.

| ₿ <mark>'</mark> GOV.CO                                             |                                               |                                                 |                                      |                                       |
|---------------------------------------------------------------------|-----------------------------------------------|-------------------------------------------------|--------------------------------------|---------------------------------------|
| SISTEMA DE FACTUR/<br>ELECTRÓNIC<br>Servicios y documentos digitale |                                               | Sistema de facturaciór                          | electrónica – Ambiente de Producción |                                       |
| Menú<br>Inicio                                                      | ×                                             |                                                 |                                      | Persona Natural<br>Pruebas Ofe Cuatro |
| Histórico                                                           | IENTOS ENVIADOS                               | DOCUMENTOS RECIBIDOS                            |                                      |                                       |
| Registro y habilitación                                             | 0                                             | 0                                               |                                      |                                       |
| ocumentos electrónicos                                              | nentos enviados<br><< últimos <b>30 días.</b> | Documentos recibidos<br>en los últimos 30 días. |                                      |                                       |
| Configuración                                                       |                                               |                                                 |                                      |                                       |
| Den salurián santria                                                |                                               |                                                 |                                      |                                       |

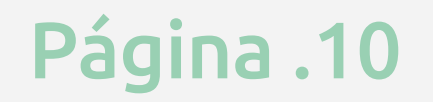

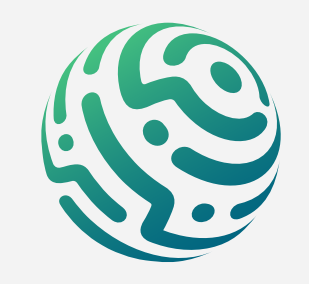

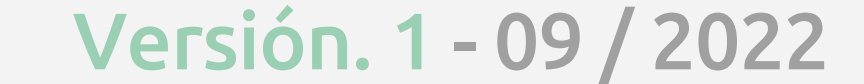

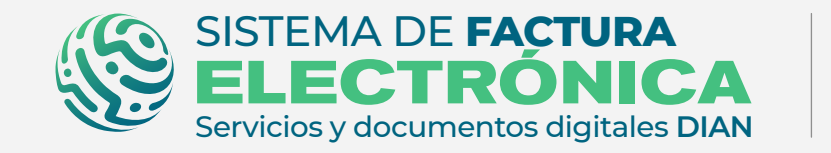

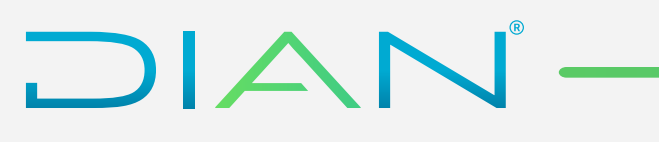

Al ingresar a esta opción selecciona "Nómina Electrónica".

| © 0                                                                                                    | GOV.CO                                                                                                    |                                                    |
|----------------------------------------------------------------------------------------------------|----------------------------------------------------------------------------------------------------|----------------------------------------------------|
|                                                                                                    | SISTEMA DE FACTURA<br>SEVElos y dournentos dejataves DAN Sistema de facturación electrónica – Ambiente de Producción                                                                                                    |                                                    |
|                                                                                                    | N piloto                                                                                                    |                                                    |
|                                                                                                    | ← Documentos Electrónicos                                                                                                    | Persona Natural 😩<br>Usuario Pruebas Factura Siete |
|                                                                                                    | Seleccione el tipo de documento:                                                                                                    |                                                    |
| <ul> <li>▲</li> <li>↓</li> <li>↓</li></ul> | Factura electrónica     Nómina electrónica     Image: Control of the section of the section |                                                    |
|                                                                                                    |                                                                                                    |                                                    |

Detalla la migración de datos y programación de fecha inicial a producción, como también el modo de operación que configuraste en el ambiente de habilitación.

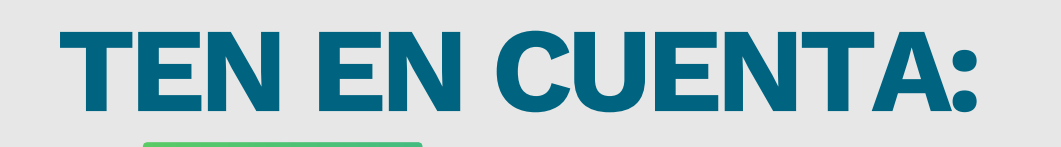

Recuerda que el estado del modo de operación debe aparecer como "Aceptado" o "Habilitado" en el ambiente de habilitación, si aparece "En proceso" quiere decir que no has terminado el set de pruebas y no verás la migración del modo de operación en el ambiente de producción.

|   | ← Asociar mod                                                                          | o de operaci             | ón       |            |                        |                          |               |                                 | Persona Natural<br>Pruebas Facturas |  |
|---|----------------------------------------------------------------------------------------|--------------------------|----------|------------|------------------------|--------------------------|---------------|---------------------------------|-------------------------------------|--|
| 3 |                                                                                        |                          |          |            |                        |                          |               |                                 |                                     |  |
|   | Seleccione el modo de operación URL de recepción de documentos *                       |                          |          |            |                        |                          |               |                                 |                                     |  |
|   | https://gtpa-webservices-input-test.azurewebsites.net/WcfDianCustomerServices.svc?wsdl |                          |          |            |                        |                          |               |                                 |                                     |  |
|   | Datos de empresa y software                                                            |                          |          |            |                        |                          |               |                                 |                                     |  |
|   | Asociar                                                                                |                          |          |            |                        |                          |               |                                 |                                     |  |
| 6 |                                                                                        |                          |          |            |                        |                          |               |                                 |                                     |  |
|   | Listado de modos                                                                       | de operación as          | ociados  |            |                        |                          |               |                                 |                                     |  |
|   | Modo de operación                                                                      | Documento<br>Electrónico | Registro | Estado     | Nombre del<br>Software | ID                       | PIN del<br>SW | URL                             | Acciones                            |  |
|   |                                                                                        |                          |          | Habilitada | Solución gratuita      | d0c574f2-82e0-4472-97f3- | 20191         | https://gtpa-webservices-input- | 00                                  |  |

#### ¡Listo, es todo!

Página .10

Ahora puedes generar y transmitir tus **Documentos Soporte de Pago de Nómina Electrónica** y **Notas de Ajuste Reemplazar** y **Eliminar** por medio de la Solución Gratuita del Sistema de Factura Electrónica -DIAN.

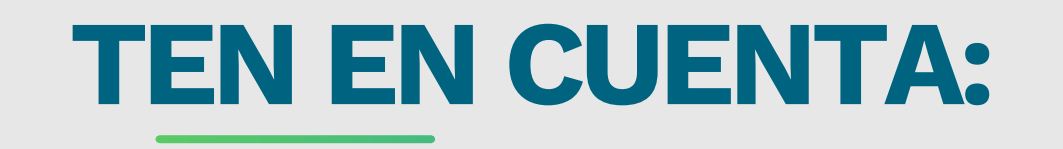

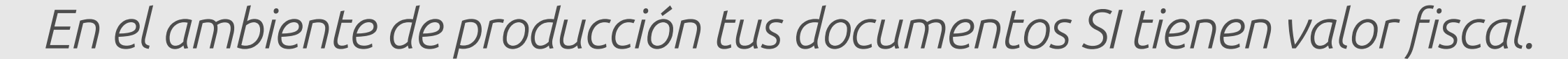

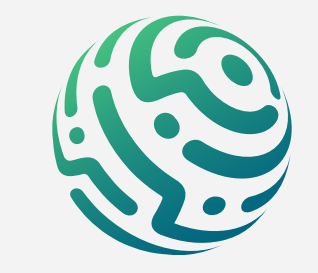

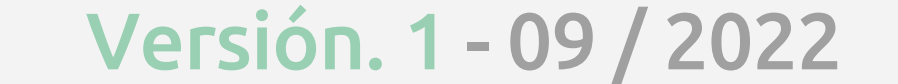

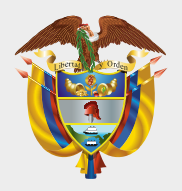

#### MINISTERIO DE HACIENDA Y CRÉDITO PÚBLICO

# SISTEMA DE FACTURA ELECTRÓNICA REGISTRO Y MODO DE OPERACIÓN DOCUMENTO SOPORTE DE PAGO DE NÓMINA ELECTRÓNICA

Consulta esta información en www.dian.gov.co y nuestras redes sociales:

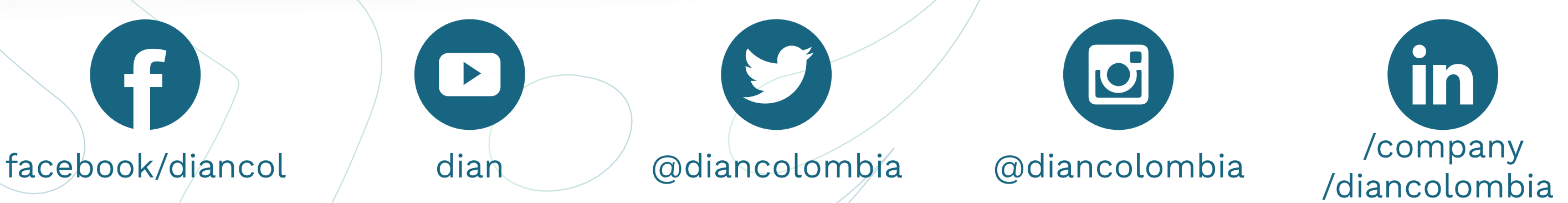

*Si tienes dudas, inconvenientes o sólo quieres darnos tus comentarios, contáctanos por medio del Contact Center de la DIAN (+57) 601 3078064* 

#### o Línea de atención Nivel Central (+57) 601 7428973.